## **Exploring Visual Basic**

## Change the text property of your Form to Coding Practice

Layout Set Text to Coding Practice

<u>Create a label</u> Layout, change AutoSize to FALSE Set Size to 150,50 Set Text property to blank

Design Set (Name) to IblGreeting

| Create two buttons                       |                                            |
|------------------------------------------|--------------------------------------------|
| Design                                   |                                            |
| Set <b>(Name)</b> to <b>btnHello</b>     | Set <b>(Name)</b> to <b>btnGoodbye</b>     |
| Layout                                   |                                            |
| Set <b>Text</b> property to <b>Hello</b> | Set <b>Text</b> property to <b>Goodbye</b> |

Double click on the Hello button and type in the following code: lblGreeting.Text = "Hello John Jay"

Double click on the Goodbye button and type in the following code: lblGreeting.Text = "Goodbye America"

Double click on the Hello button and add the following line of code: btnHello.BackColor = Color.Red

Double click on the Goodbye button and add the following line of code: lblGreeting.ForeColor = Color.Red lblGreeting.BackColor = Color.Yellow

Adjust the properties for the label

Appearance to increase font size and make bold (font), center the text (text align)

Make additional changes through the Properties window or the coding screen. Add additional button or label to the form.